## 【フォントのアンインストール】

- ダウンロードして解凍をしたフォルダ中にあるインストーラ ー・プログラム「FontInstaller.exe」のアイコンをダブルクリ ックして起動します。
  - ※ Windows 7 をご使用の場合:

「ユーザーアカウント制御」 ウインドウが表示されますの で、「はい(Y)」をクリックします。

※ Windows 8/8.1をご使用の場合:

下記メッセージが表示される場合があります。 そのときは、「詳細情報」をクリックし、次に「実行」を クリックすると「ユーザーアカウント制御」ウインドウが 表示されますので「はい(Y)」をクリックしてください。

・「Windows によって PC が保護されました」

「インストールをはじめる前に」ウインドウが表示されたら、 「開始」ボタンをクリックします。

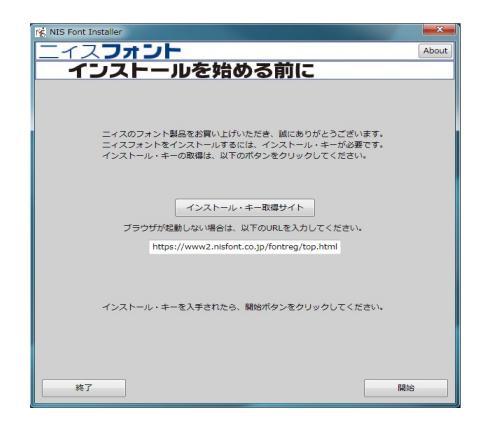

 「処理選択」ウインドウが表示されます。「アンインストール」 のラジオボタンをクリックし、さらに「次へ」ボタンをクリック します。

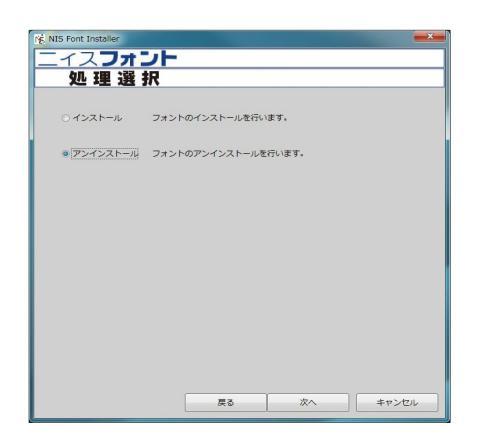

 「アンインストールフォントの選択」ウインドウが表示されます。アンインストールするフォントのチェックボックスに チェックをして、「次へ」ボタンをクリックします。

| 5452 | лли |         | の近れ |  |
|------|-----|---------|-----|--|
|      |     | 1021210 |     |  |
|      |     |         |     |  |
|      |     |         |     |  |
|      |     |         |     |  |
|      |     |         |     |  |
|      |     |         |     |  |
|      |     |         |     |  |

「フォントのアンインストール」ウインドウが表示されます。
フォント名を確認し、「アンインストール」ボタンをクリックします。

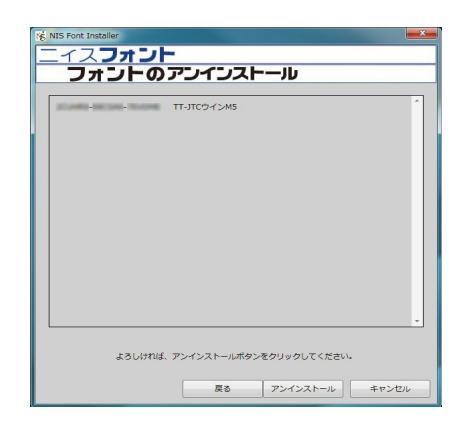

 ・フォントのアンインストール中に、下記メッセージが表示 される場合があります。そのときは、次ページの
「●メッセージにより、再度インストーラーを起動」に お進みください。

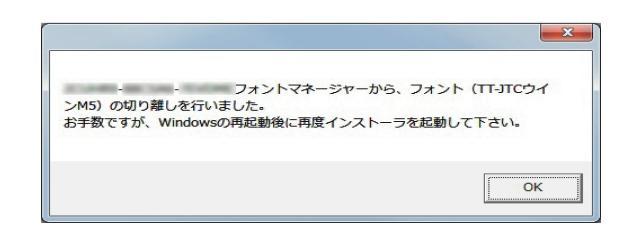

 フォントのアンインストールが終了すると、「アンインストール 完了」ウインドウが表示されます。
「次へ」ボタンをクリックします。

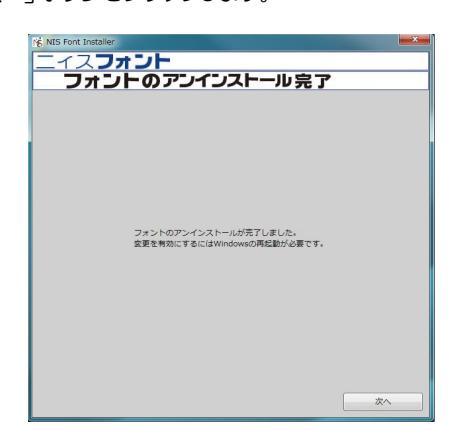

 「フォントマネージャーのアンインストール」ウインドウが 表示されます。
「アンインストール」ボタンをクリックします。

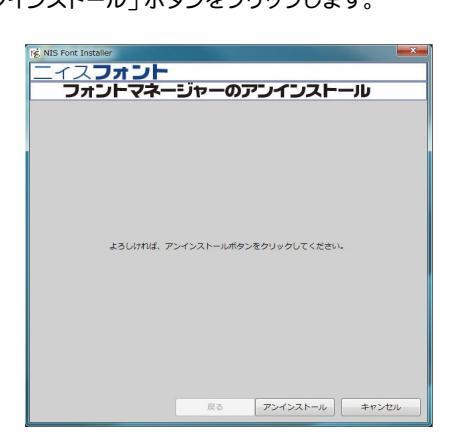

 「フォントマネージャーのアンインストール完了」ウインドウ が表示されます。

「終了」ボタンをクリックし、Windows を再起動してください。

以上で、フォントのアンインストールは終了です

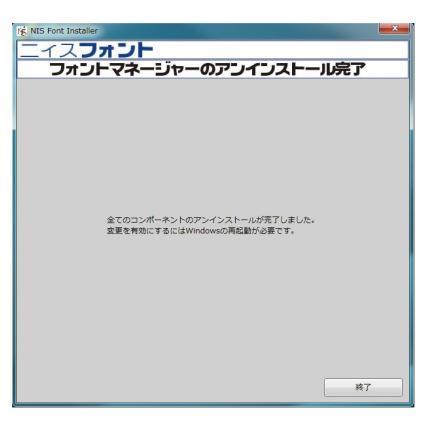

- メッセージにより、再度インストーラーを起動
- ダウンロードして解凍をしたフォルダ中にあるインストーラ ー・プログラム「FontInstaller.exe」のアイコンをダブルクリ ックして起動します。
  - ※ Windows 7 をご使用の場合:

「ユーザーアカウント制御」 ウインドウが表示されますの で、「はい (Y)」をクリックします。

※ Windows 8/8.1をご使用の場合:

下記メッセージが表示される場合があります。 そのときは、「詳細情報」をクリックし、次に「実行」を クリックすると「ユーザーアカウント制御」ウインドウが 表示されますので「はい(Y)」をクリックしてください。

・「Windows によって PC が保護されました」

下記の「アンインストール途中のフォントを検出しました。」 ウインドウが表示されたら、「OK」ボタンをクリックします。

| FontInstaller                      |                         |
|------------------------------------|-------------------------|
| アンインストール途中のフォント<br>該当フォントのアンインストール | ∼を検出しました。<br>J処理を継続します。 |
|                                    | ОК                      |

「フォントのアンインストール」ウインドウが表示されます。
フォント名を確認し、「アンインストール」ボタンをクリックします。

| Né NIS Font Installer          | -  |
|--------------------------------|----|
|                                | _  |
| フォントのアントンストール                  | _  |
| TT-JTCウインM5                    |    |
|                                |    |
|                                |    |
|                                |    |
|                                |    |
|                                |    |
|                                |    |
|                                |    |
|                                |    |
|                                |    |
| ·                              |    |
|                                |    |
| よろしければ、アンインストールボタンをクリックしてください。 |    |
| 戻る アンインストール キャンセル              |    |
|                                | e. |

 フォントのアンインストールが終了すると、「アンインストール 完了」ウインドウが表示されます。
「次へ」ボタンをクリックします。

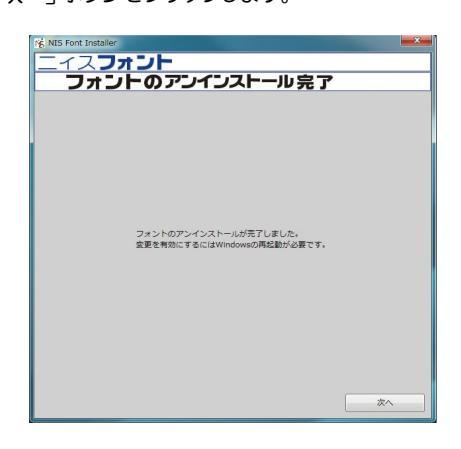

 「フォントマネージャーのアンインストール」ウインドウが 表示されます。「アンインストール」ボタンをクリックします。

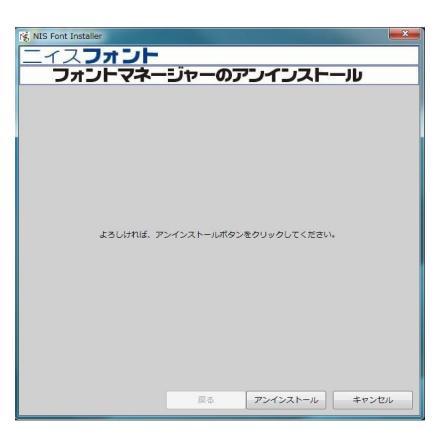

5. 「フォントマネージャーのアンインストール完了」 ウインドウが 表示されます。

「終了」ボタンをクリックし、Windowsを再起動してくだい。 以上で、フォントの再度アンインストールは終了です。

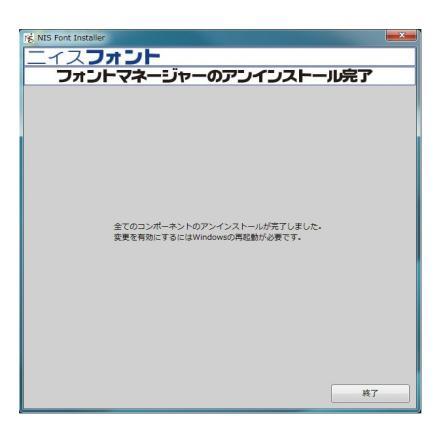